# Créer un site (1/4) (Par le collecteur)

Bulles à verre

Si vous voulez créer une bulle à verre, vous devez l'ajouter à un site existant ou créer d'abord un 'Nouveau site'.

| ltres 💙                                                                |                              |                    |                   |                    |                  |                    |                                           |
|------------------------------------------------------------------------|------------------------------|--------------------|-------------------|--------------------|------------------|--------------------|-------------------------------------------|
| ojet                                                                   | Commune                      |                    | Nom site/recyparc | Numero de l        | bulle à verre Ty | pes bulles à verre | Actif                                     |
| Sint-Genesius-Rode                                                     |                              |                    |                   |                    |                  |                    | Inactif                                   |
|                                                                        |                              |                    |                   |                    |                  |                    |                                           |
| Q, Recherche C Reset                                                   | G Retour                     |                    |                   |                    |                  |                    |                                           |
| Q Recherche C Reset                                                    | C Retour                     |                    |                   |                    |                  |                    | + Nouveau site                            |
| Q Recherche C Reset<br>perçu sites et recypar<br>Projet                | Commune                      | Rue                | Туре              | Nom                | De               | Au                 | + Nouveau site<br>Nombre de bulles à      |
| Q Recherche C Reset perçu sites et recypan Projet + Sint-Genesius-Rode | Commune<br>1640 Sint-Genesiu | Rue<br>Test Straat | Type<br>Site      | Nom<br>Site 1 test | De<br>23.07.2018 | Au                 | + Nouveau site<br>Nombre de bulles à<br>3 |

### Créer un site (2/4) (Par le collecteur)

Complétez tous les champs et sauvez les données.

| Site                     |                                                                                                    |                                                                        |                                                   |
|--------------------------|----------------------------------------------------------------------------------------------------|------------------------------------------------------------------------|---------------------------------------------------|
| De                       | 01.07.2019                                                                                                    | Géolocalisation Longitude                                              | \$                                                |
| Projet                   | · • • • • • • • • • • • • • • • • • • •                                                                                                    | Latitude                                                               | \$                                                |
| Créé par                 | Test Ophaler / collecteur 1                                                                                                    | Kaart Satelliet Antwer                                                 | Eindhoven Esseno<br>Düsseldorf                    |
| Nom                      | TEST                                                                                                    | Calais ODùinkerke Gent                                                 | Keulen                                            |
| Type site                | En surface                                                                                                    | 16 AZE Rijseh                                                          | E Luik SAken                                      |
| Rue Nº Boîte             | Rue                                                                                                    | IG Arras Charle                                                        |                                                   |
| Commune                  | 1640 Rhode-Saint-Génèse 🔻                                                                                                    |                                                                        | 31 +                                              |
| Commune NIS              | 1640 Sint-Genesius-Rode Déterminer longitude et latitude                                                                                   | Altherits                                                              | Luxemburg -                                       |
| Remarques                |                                                                                                    | Kaartgegevens ©2019 GeoBasis-DE/BKG (©2009), Googi                     | e Gebruiksvoorwaarden + Een kaartfout rapporteren |
|                          |                                                                                                    |                                                                        |                                                   |
| Dépôt ou site de service | <ul> <li>Lors de la création d'un site, vous pouvez indiquer s'i</li> <li>Ceci est uniquement possible lors de la création! Ces</li> </ul> | il s'agit d'un site `dépôt ou site<br>sites et les bulles liées ne son | e de service'.<br>t pas pris en                   |
| ± Sauver € Retour        | compte pour la facturation.                                                                                                    |                                                                        |                                                   |

## Créer et gérer une bulle à verre (3/4) (Par le collecteur)

| A partir du           | Jusqu'au                    | Identification de bulles | Type de conteneur                  | Type contenu                 | Volume                                              |
|-----------------------|-----------------------------|--------------------------|------------------------------------|------------------------------|-----------------------------------------------------|
| lo records available. |                             |                          |                                    |                              |                                                     |
|                       |                             | Fost                     | Plus - MyFost                      | 1. Cliqu<br>l'icône<br>verre | lez dans un site/parc sur<br>pour créer une bulle à |
| ulle à verre          |                             |                          |                                    |                              |                                                     |
| A partir de           | 01.07.2019                  |                          | Remarques                          |                              |                                                     |
| lite/Recyparc         | TEST RP                     |                          |                                    |                              |                                                     |
| dentification de      | TEST BULLE 11111            |                          |                                    |                              |                                                     |
| ulles                 |                             |                          |                                    |                              |                                                     |
| artenaire             | Test Ophaler / collecteur 1 |                          | 2. Complétez toutes le<br>données. | s informations concer        | nant la bulle et sauvez les                         |
| Conteneur             | Duo Bulle (55,00 m³)        |                          | •                                  |                              |                                                     |
|                       |                             |                          |                                    |                              |                                                     |

🛨 Sauver 🛛 🕞 Retour

### Créer et gérer une bulle à verre (4/4) (Par le collecteur)

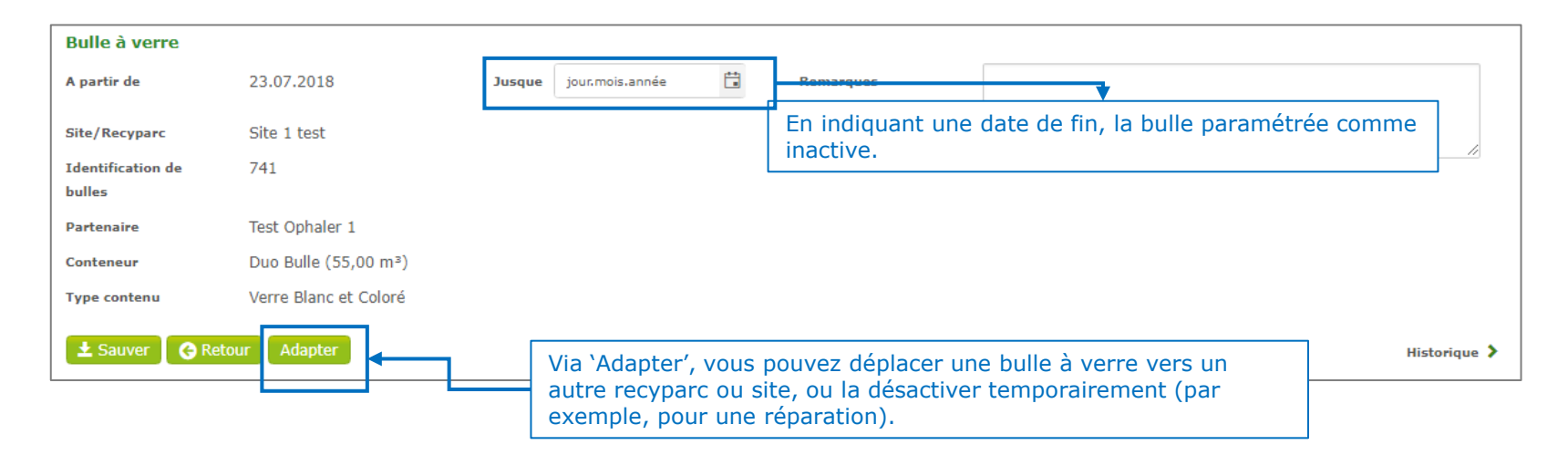

| Aperçu bulles à ver |            | listorique 💙             |                   |                       |                      |
|---------------------|------------|--------------------------|-------------------|-----------------------|----------------------|
| A partir du         | Jusqu'au   | Identification de bulles | Type de conteneur | Type contenu          | Volume               |
| 23.07.2018          | 07.08.2018 | 147                      | Duo Bulle         | Verre Blanc et Coloré | 55,00 m <sup>3</sup> |
| 23.07.2018          | 07.08.2018 | 258                      | Duo Bulle         | Verre Blanc et Coloré | 55,00 m <sup>3</sup> |
| 23.07.2018          | 07.08.2018 | 369                      | Duo Bulle         | Vorre Diana et Calerá | EE 003               |

Les bulles inactives sur ce site/parc peuvent être retrouvées dans l'historique.

#### TABLES DES MATIERES

# Importer des bulles à verre (1/3) (par le collecteur)

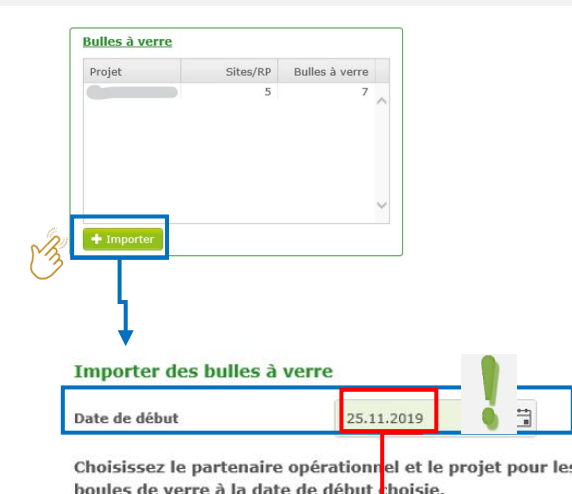

Si vous avez un nouveau contrat pour la collecte des bulles à verre, vous pouvez importer les nouvelles bulles via Excel.

Au cas où vous devez utiliser les bulles liées à un contrat terminé d'un autre projet, vous pouvez demander une exportation de ces bulles à Fost Plus.

Choisissez la date de début des bulles à importer. Puis vous choisissez le partenaire opérationnel et le projet pour lesquels vous souhaitez importer des bulles à verre. Les partenaires ci-dessous ont un contrat pour la collecte des bulles à verre à la date de début choisie.

ATTENTION: La date de début choisie, sera également la date de début de validité de la bulle importée.

Partenaire operationnel Projet Test Ophaler / collecteur 1 Bulle à verre Jusque iour.mois.année F# Remard 🕞 Retour Site/Recyparc PV. Identification de 04 bulles Partenaire Conteneur Duo Bulle (5,00 m<sup>3</sup>) Type contenu Verre Blanc et Coloré 🛓 Sauver 🛛 🖨 Retour Adapter 👔 Supprimer

## Importer des bulles à verre (2/3) (par le collecteur)

| Glasbollen importeren |                             |                                               | début des bulles importées | te sera egalement la date de |
|-----------------------|-----------------------------|-----------------------------------------------|----------------------------|------------------------------|
| Operationele partner  | Test Ophaler / collecteur 1 | Project                                       | Startdatum                 | 25.11.2019                   |
|                       | ٢                           | Sleep of klik hier om een bestand op te lader |                            |                              |

Met een excel-bestand in het onderstaande formaat kan je een lijst van glasbollen importeren. Om alles goed te laten verlopen moet de hoofding alle velden bevatten zoals aangegeven in de lijst. ...

HOOFDING: COLLECTIONPOINTNAME, GLASSBINNUMBER, GLASSBINTYPE, CONTAINERTYPE, CONTAINERVOLUME, REMARKS

#### Mogelijke waarden type inhoud (GLASSBINTYPE)

| Code             | Omschrijving         |
|------------------|----------------------|
| WHITE            | Wit Glas             |
| COLOURED         | Gekleurd Glas        |
| WHITEANDCOLOURED | Wit en Gekleurd Glas |
| MIX              | Mix                  |

📩 Voorbeeld bestand 🛛 🕞 Terug

#### Mogelijke waarden type bol (CONTAINERTYPE) en inhoud (CONTAINERVOLUME)

| Code | Naam    | Volume |
|------|---------|--------|
| DUO  | Duo Bol | 5      |

### Mogelijke waarden ophaalpunt (COLLECTIONPOINTNAME) Lijst van beschikbare sites en recyclageparken

Vous recevez une liste des sites et recyparcs disponibles pour vous. Il s'agit des sites/parcs actifs à la date mentionnée et pour les communes reprises dans votre contrat. Le nom du point de collecte (nom du site) doit être utilisé dans votre fichier à importer.

#### TABLES DES MATIERES

## Importer des bulles à verre (3/3) (par le collecteur)

- Les 4 premières colonnes sont obligatoires.
- Max 1000 bulles à la fois.
- Un premier contrôle rapide se fait directement. Un contrôle profond se fait pendant l'importation. Vous recevez le résultat par email.

|   | A                   | В              | С                | D             | E               | F       |
|---|---------------------|----------------|------------------|---------------|-----------------|---------|
| 1 | COLLECTIONPOINTNAME | GLASSBINNUMBER | GLASSBINTYPE     | CONTAINERTYPE | CONTAINERVOLUME | REMARKS |
| 2 | SITE A              | 1              | WHITEANDCOLOURED | DUO           | 5,00            |         |
| 3 | SITE A              | 2              | WHITEANDCOLOURED | DUO           | 5,00            |         |
| 4 | SITE B              | 3              | WHITEANDCOLOURED | DUO           | 5,00            |         |
| 5 | SITE C              | 4              | WHITEANDCOLOURED | DUO           | 5,00            |         |
| 6 | PARK A              | 5              | WHITEANDCOLOURED | DUO           | 5,00            |         |
| 7 | PARK B              | 6              | WHITEANDCOLOURED | DUO           | 5,00            |         |
| 8 |                     |                |                  |               |                 |         |